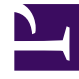

# **GENESYS**<sup>®</sup>

This PDF is generated from authoritative online content, and is provided for convenience only. This PDF cannot be used for legal purposes. For authoritative understanding of what is and is not supported, always use the online content. To copy code samples, always use the online content.

## Workforce Management Web for Supervisors (Classic) Help

Master-Dienstplan Statusgruppen-Gesamtwerte

6/21/2025

### Inhaltsverzeichnis

- 1 Master-Dienstplan Statusgruppen-Gesamtwerte
  - 1.1 Anzeigen der Statusgruppen-Gesamtwerte
  - 1.2 Diagrammsteuerelemente
  - 1.3 Raster-Layout und Steuerelemente
  - 1.4 Datensteuerelemente
  - 1.5 Menü "Aktionen" / Schaltflächen der Werkzeugleiste

## Master-Dienstplan Statusgruppen-Gesamtwerte

Verwenden Sie die Ansicht **Master-Dienstplan Statusgruppen-Gesamtwerte**, um die Deckungsstatistiken für jeden Zeittakt eines ausgewählten Tages anzuzeigen. Siehe die Abbildung der Werkzeugleiste und die Schaltflächenbeschreibungen weiter unten.

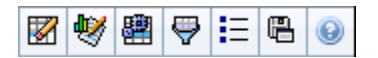

Diese Ansicht hilft Ihnen, die Ursache für die über Tag auftretende Über- und Unterbesetzung festzustellen. Beispiel: Obwohl Ihr Standort 400 Agenten hat, sind Sie aufgrund starken Verkehrs um 15 Uhr unterbesetzt. Wie ist das passiert? Mit dieser Ansicht können Sie die Anzahl der Agenten, die um 15 Uhr in der Pause oder in Besprechungen sind oder aus anderen Gründen nicht verfügbar sind, genau bestimmen. Sie können diese Information als Begründung für das Verschieben der Pausen von Agenten oder das Absagen einer Teambesprechung nutzen.

Sie können auch **Berechnete** und **Erforderliche Belegschaft** und geplante Abdeckung mit den Gesamtdaten zum Dienstplanstatus vergleichen. Sie können Schrumpfung prognostizieren und abschätzen, wie viel davon (z. B. in Form von Besprechungen und Schulungen) zugeordnet werden und Teil Ihrer Prognose bleiben kann.

In dieser Ansicht werden die Daten in einem Diagramm (oben) und einer Tabelle (unten) angezeigt, statt in einer separaten Registerkarte. Sie können auch festlegen, dass WFM die Daten nicht nur für Tage, sondern auch für Wochen und Monate anzeigt. In beide Datenanzeigen werden die Unterschiede zwischen **Dienstplan** und **Prognose** für jeden Zeittakt des ausgewählten Zeitraums angezeigt. Im **Diagramm** werden die Gesamtwerte als flache Linie angezeigt, da die Linien zur Darstellung der Prognose und der geplanten Schrumpfung andere Formen annehmen können.

#### Anzeigen der Statusgruppen-Gesamtwerte

- 1. Wählen Sie aus dem Menü **Start** in der Werkzeugleiste **Dienstplan** aus.
- 2. Wählen Sie aus dem Menü Dienstplan in der Werkzeugleiste Master-Dienstplan aus.
- 3. Wählen Sie aus dem Menü Master-Dienstplan die Option Statusgruppe Gesamtwerte aus.
- Wählen Sie die Objekte, deren Statusgruppen-Gesamtwerte Sie darstellen möchten, aus dem Bereich Objekte aus.
   Sie können die geeigneten Objekte entweder aus der Agenten-Baumstrukturansicht (oben) oder aus der Aktivitäten-Baumstruktur (unten) auswählen; WFM wählt anschließend die passenden Objekte aus der anderen Baumstruktur aus.
- 5. Klicken Sie auf **Daten einholen**.
- 6. Wählen Sie ein Objekt aus dem Dropdown-Menü **Daten anzeigen für** aus, um zu steuern, welche Daten in dem Raster angezeigt werden:

- **Gesamtwerte geplante Status**—Anzeige aller Dienstplanstatusgruppen (und ihrer Daten) aller Typen, aber ohne schrumpfungsbezogene Informationen. Dabei handelt es sich um die Standardanzeige.
- **Gesamtschrumpfung**—Anzeige aller Dienstplanstatusgruppen (und ihrer Daten), jedoch unter Ausschluss des Typs **ohne**.
- **Geplanter Überhang**—Es werden nur Dienstplanstatusgruppen (und ihre Daten) mit dem Typ **Geplanter Überhang** angezeigt.
- **Ungeplanter Überhang**—Es werden nur Dienstplanstatusgruppen (und ihre Daten) mit dem Typ **Ungeplanter Überhang** angezeigt.

#### Diagrammsteuerelemente.

Im **Diagramm** werden die Daten für die Objekte, die im Bereich **Objekt** ausgewählt sind, dargestellt. Verwenden Sie die Steuerelemente im Bereich **Daten**, um die Anzeige der Daten weiter zu konfigurieren.

| Dropdown-Menü Diagrammtyp | Wählen Sie ein Anzeigeschema für die<br>Diagrammdaten aus. (Dieses Menü ist deaktiviert<br>und wird auf den Standardwert zurückgesetzt,<br>wenn der Wert <b>Gesamtwerte geplante Status</b><br>im Dropdown-Menü <b>Daten anzeigen für:</b><br>ausgewählt wird.)                                                                                                    |
|---------------------------|----------------------------------------------------------------------------------------------------|
| Gesamt                    | Anzeige der Daten in einem Liniendiagramm, das<br>geschichtete Informationen zu<br>Dienstplanstatusgruppen anzeigt. Standard.                                                                                                    |
|                           | Wenn das Werkzeugleistensymbol für <b>Abdeckungs- und</b><br><b>Prognoseinformationen anzeigen</b> aktiviert ist, werden im<br>Diagramm die folgenden Daten in separaten Linien angezeigt:<br><b>Dienstplanabdeckung, Prognostizierte Belegschaft –</b><br><b>Berechnet</b> und <b>Prognostizierte Belegschaft – Erforderlich</b> .                                                                                       |
| Vergleich                 | Zeigt Prozentdaten für eine bestimmte<br>Dienstplanstatusgruppe oder für geplanten/<br>ungeplanten Überhang in einem Liniendiagramm<br>an, das sie mit Prognoseüberhangdaten vergleicht.                                                                                                    |
|                           | Das Diagramm zeigt zwei Prozentdatenreihen als Linien in dem<br>Format an, das Sie im Dropdown-Menü <b>Ziele</b> ausgewählt haben.<br>Tipp<br>Wenn das Werkzeugleistensymbol für <b>Abdeckungs-</b><br><b>und Prognoseinformationen anzeigen</b> aktiviert ist,<br>werden im Diagramm zwei zusätzliche Datenreihen<br>mit Prognosedaten für die Objekte, die Sie im Bereich<br><b>Objekt</b> ausgewählt haben, angezeigt. |
| Varianz                   | Anzeige der positiven und negativen Werte für<br>jeden Zeittakt in Form eines Balkendiagramms,<br>wenn eines der folgenden Elemente in der<br>Baumstruktur "Aktivitäten" im Bereich <b>Objekte</b><br>ausgewählt ist: eine Single-Site-Aktivität, ein                                                                                                    |

|                                   | einzelner Standort, eine Multi-Site-Aktivität, ein einzelner Geschäftsbereich.                                                                                                    |  |
|-----------------------------------|----------------------------------------------------------------------------------------------------|--|
| Zeitraum                          | Wählen Sie <b>Tag</b> , <b>Woche</b> , <b>Monat</b> oder<br><b>Planungszeitraum</b> aus, um die Unterteilung der<br>Anzeige festzulegen.                                                                                                    |  |
| Dropdown-Menü <b>Ziele</b>        | Dieses Menü wird nur angezeigt, wenn im Menü<br><b>Diagrammtyp</b> der Typ <b>Vergleich</b> ausgewählt<br>wurde. Wählen Sie diese Einstellung, um<br>Prozentdaten zum Vergleich auszuwählen. Wählen<br>Sie ein Format für den Vergleich der Prozentdaten<br>aus:                                                                                                    |  |
| Summe geplant                     | Anzeige der Gesamtdaten für den geplanten<br>Überhang und der Gesamtdaten für den<br>prognostizierten geplanten Überhang. Nicht<br>verfügbar, wenn im Menü <b>Daten anzeigen für:</b><br>der Wert <b>Ungeplanter Überhang</b> ausgewählt ist.                                                                                                    |  |
| Summe ungeplant                   | Anzeige der Gesamtdaten für den ungeplanten<br>Überhang und der Gesamtdaten für den<br>prognostizierten ungeplanten Überhang. Nicht<br>verfügbar, wenn im Menü <b>Daten anzeigen für:</b><br>der Wert <b>Geplanter Überhang</b> ausgewählt ist.                                                                                                    |  |
| Liste der Dienstplanstatusgruppen | Anzeige eines Liniendiagramms der Daten für die<br>genannte <b>Dienstplanstatusgruppe</b> . Hinter den<br>Namen in dieser Liste steht ein Standortname,<br>wenn im Bereich <b>Objekt</b> mehrere Standorte<br>ausgewählt sind.                                                                                                    |  |
|                                   | Wichtig<br>Die Liste <b>Dienstplanstatusgruppen</b> hängt von der<br>Auswahl im Menü <b>Daten anzeigen für:</b> ab. Wenn Sie<br>in dem Menü <b>Geplanter Überhang</b> ausgewählt<br>haben, werden in der Liste nur geplante<br><b>Dienstplanstatusgruppen</b> angezeigt. Wenn Sie in<br>dem Menü <b>Ungeplanter Überhang</b> ausgewählt<br>haben, werden in der Liste nur ungeplante<br><b>Dienstplanstatusgruppen</b> angezeigt. |  |

#### Raster-Layout und Steuerelemente

Die Spalten in der Tabelle **Master-Dienstplan Statusgruppen-Gesamtwerte** entsprechen den konfigurierten Dienstplanstatusgruppen. Verwenden Sie die Registerkarte **Dienstplanstatus** im **Statusgruppenfilter**, um festzulegen, welche Spalten in der Tabelle erscheinen sollen.

| Gesamtsumme                 | In dieser Spalte wird die Gesamtsumme für alle<br>ausgewählten Agenten angezeigt (nicht nur für die<br>sichtbaren Dienstplanstatusgruppen). Sie enthält<br>niemals die Unterspalte "%" (da der Wert immer<br>100 % beträgt). Die Werte in dieser Spalte sind<br>abhängig von der Auswahl im Menü "Daten<br>anzeigen für:". |
|-----------------------------|----------------------------------------------------------------------------------------------------|
| Gesamtwerte geplante Status | In dieser Spalte wird, unabhängig vom Typ, die                                                                                                    |
|                             |                                                                                                    |

|                      | Gesamtsumme für alle sichtbaren<br>Dienstplanstatusgruppen für die ausgewählten<br>Agenten angezeigt.                                                                                                    |
|----------------------|----------------------------------------------------------------------------------------------------|
| Geplanter Überhang   | In dieser Spalte wird die Gesamtsumme des<br>geplanten Überhangs für alle ausgewählten<br>Agenten angezeigt. Sie wird ausgeblendet, wenn<br>im Menü "Daten anzeigen für:" der Wert<br>"Gesamtwerte geplante Status" oder "Ungeplanter<br>Überhang" ausgewählt ist. |
| Ungeplanter Überhang | In dieser Spalte wird die Gesamtsumme des<br>ungeplanten Überhangs für alle ausgewählten<br>Agenten angezeigt. Sie wird ausgeblendet, wenn<br>im Menü "Daten anzeigen für:" der Wert<br>"Gesamtwerte geplante Status" oder "Geplanter<br>Überhang" ausgewählt ist. |

#### Wichtig

- In einer zusätzlichen Zeile wird der tägliche Gesamtwert für jede sichtbare Spalte angezeigt.
- Ein Agent, der sich während eines Intervalls in mehreren Dienstplanstatusgruppen befindet, wird im Raster proportional gewichtet, entsprechend dem Intervallanteil, den er in der jeweiligen Statusgruppe verbringt. Beispielsweise kann bei einem Agenten, der 5 Minuten in der Pause und 10 Minuten bei der Arbeit ist, in der Zelle "Pause" 0,33 und in der Zelle "Arbeit" 0,67 stehen (beachten Sie, dass die Begriffe *Pause* und *Arbeit* hier lediglich als Beispielnamen von Statusgruppen für Dienstpläne verwendet werden und nicht mit den Statusgruppen für Dienstpläne übereinstimmen müssen, die für Ihre WFM-Umgebung konfiguriert wurden).
- Die Spalten in der Datentabelle **Master-Dienstplan Statusgruppen-Gesamtwerte** und die Flächen im <u>Diag</u>ramm entsprechen den konfigurierten Dienstplanstatusgruppen.

Wählen Sie **Filter** in der Werkzeugleiste, und legen Sie auf der Registerkarte **Dienstplanstatus** fest, welche Spalten in der Tabelle und welche Linien im Diagramm angezeigt werden.

#### Datensteuerelemente

Wählen Sie aus dem Menü ein Schema zur Datenanzeige aus, das auf das Raster angewendet werden soll:

Daten anzeigen für: drop-down menu

• **Gesamtwerte geplante Status**—Zeigt unabhängig vom Typ die Gesamtsummen für die Dienstplanstatusgruppen der aktuell

|                                                  | ausgewählten Agenten an. Wählen Sie diese<br>Option, um die unten beschriebenen<br>Kontrollkästchen zu deaktivieren. Es werden die<br>Daten in Rasterspalten angezeigt, die auf der<br>Registerkarte <b>Dienstplanstatus</b> des<br>Dialogfelds "Filter" ausgewählt sind.                                             |
|--------------------------------------------------|----------------------------------------------------------------------------------------------------|
|                                                  | <ul> <li>Gesamtschrumpfung—Zeigt die<br/>Gesamtschrumpfung für<br/>Dienstplanstatusgruppen (und ihre Daten) an,<br/>unter Ausschluss des Typs "ohne"</li> </ul>                                                                                                    |
|                                                  | <ul> <li>Geplanter Überhang—Zeigt den Gesamtwert<br/>des geplanten Überhangs für alle ausgewählten<br/>Agenten an. Wählen Sie diese Option, um die<br/>Daten in Rasterspalten für die Gesamtsumme<br/>und die Unterspalten, die den ausgewählten<br/>Kontrollkästchen unten entsprechen,<br/>darzustellen.</li> </ul> |
|                                                  | • <b>Ungeplanter Überhang</b> —Zeigt den<br>Gesamtwert des ungeplanten Überhangs für<br>alle ausgewählten Agenten an. Wählen Sie<br>diese Option, um die Daten in Rasterspalten für<br>die Gesamtsumme und die Unterspalten, die<br>den ausgewählten Kontrollkästchen unten<br>entsprechen, darzustellen.             |
|                                                  | Tipp<br>Jedes Datenanzeigeschema enthält eine Spalte<br><b>Zeittakt</b> .                                                                                                    |
| <i>Kontrollkästchen <b>Wert</b></i>              | Aktivieren Sie dieses Kontrollkästchen, um im<br>Raster die Spalte anzuzeigen, die den<br>Abdeckungswert angibt.                                                                                                    |
|                                                  | Dieses Kontrollkästchen ist deaktiviert, aber mit einem Häkchen versehen, wenn Sie im Menü <b>Daten anzeigen für:</b> den Eintrag <b>Gesamtwerte geplante Status</b> auswählen.                                                                                                    |
| <i>Kontrollkästchen <b>Wert %</b></i>            | Aktivieren Sie dieses Kontrollkästchen, um im<br>Raster die Spalte anzuzeigen, die den<br>Abdeckungsprozentwert angibt. Der Prozentwert<br>wird relativ zur Gesamtsumme berechnet.                                                                                                    |
|                                                  | Dieses Kontrollkästchen ist deaktiviert und wird nicht aktiviert,<br>wenn Sie <b>Gesamtwerte geplante Status</b> im Menü <b>Daten</b><br>anzeigen für: ausgewählt haben.                                                                                                    |
| Kontrollkästchen <b>Mit Prognose vergleichen</b> | Aktivieren Sie dieses Kontrollkästchen, um im<br>Raster die Spalte anzuzeigen, die Prozentdaten des<br>Überhangs aus der Prognose angibt.                                                                                                    |
|                                                  | Das Kontrollkästchen ist nur aktiviert und anwendbar, wenn<br>dieselben Bedingungen wie für die Umschaltaktion<br><b>Abdeckungs- und Prognoseinformationen anzeigen</b> erfüllt<br>werden.                                                                                                    |
|                                                  | Dieses Kontrollkastchen ist deaktiviert und wird nicht aktiviert,                                                                                                    |

wenn Sie Gesamtwerte geplante Status im Menü Daten anzeigen für: ausgewählt haben.

### Menü "Aktionen" / Schaltflächen der Werkzeugleiste

Diese Befehle sind auf der Aktionen-Werkzeugleiste (und im Menü Aktionen) verfügbar:

| Symbol   | Name                                                 | Beschreibung                                                                                                    |
|----------|------------------------------------------------------|----------------------------------------------------------------------------------------------------|
|          | Bereinigen                                           | Öffnet das Fenster <b>Bereinigen</b> .<br>Ermöglicht das Löschen von<br>Informationen im <b>Master-</b><br><b>Dienstplan</b> für ausgewählte<br>Daten und Agenten.                                                                                                    |
| <b>*</b> | Abdeckungs- und<br>Prognoseinformationen<br>anzeigen | Über diese Umschaltfunktion wird<br>gesteuert, ob zusätzliche<br>Abdeckungs- und<br>Prognoseinformationen angezeigt<br>werden, wenn eines der<br>folgenden Elemente in der<br><b>Aktivitäten</b> -Baumstruktur des<br>Bereichs <b>Objekte</b> ausgewählt ist:<br>eine Single-Site-Aktivität, ein<br>einzelner Standort, eine Multi-<br>Site-Aktivität, ein einzelner<br>Geschäftsbereich.                                                                                                    |
|          | Multi-Site-Aktivitäten verwende                      | Diese Schaltfläche wird aktiviert,<br>wenn Sie im Bereich <b>Objekte</b><br>eine Multi-Site-Aktivität oder<br>einen Geschäftsbereich<br>auswählen. Wenn Sie auf diese<br>Schaltfläche klicken, werden<br>kombinierte Daten für alle<br>Aktivitäten angezeigt, die zur<br>ausgewählten Multi-Site-Aktivität<br>Oder zum Geschäftsbereich<br>gehören.<br>Wenn Sie für diese Option <b>Ein</b> festlegen,<br>behält WFM Ihre letzte Auswahl in der<br>aktuellen Ansicht und in allen anderen<br>Ansichten mit Multi-Site-Aktivitäten bei,<br>sodass Sie zum Anzeigen von Daten für<br>die ausgewählte Multi-Site-Aktivität nicht<br>jedes Mal erneut darauf klicken müssen. |
| <b>\</b> | Filter                                               | Öffnet das Dialogfeld<br>Statusgruppenfilter.                                                                                                    |
| IE       | Optionen                                             | Öffnet das Dialogfeld <b>Optionen</b> ,<br>wo Sie die Spalten <b>Summe</b><br>geplant und <b>Summe</b><br>ungeplant in der Rasteranzeige                                                                                                    |

| Symbol | Name                  | Beschreibung                                                                                                    |
|--------|-----------------------|----------------------------------------------------------------------------------------------------|
|        |                       | anzeigen oder ausblenden<br>können. Außerdem können Sie<br>dort die Farben ändern, die in<br>den Diagrammen <b>Abdeckung</b><br>und <b>Prognose</b> verwendet<br>werden.                                                                                                    |
|        | Als Vorlage speichern | Speichert die aktuelle Auswahl<br>als Prognosevorlage vom Typ<br><b>Überhang</b> . Klicken Sie auf<br>dieses Symbol (oder wählen Sie<br>den Befehl aus dem Menü<br><b>Aktionen</b> aus), um das<br>Dialogfeld <b>Vorlage für neue</b><br><b>Prognose</b> anzuzeigen.<br>Erforderliche Einstellungen:<br><b>Diagrammtyp= Vergleich</b> ,<br><b>Zeitraum=Woche</b> .<br>Wichtig<br>Der Befehl <b>Als Vorlage speichern</b><br>wird nicht angezeigt, und der<br>Benutzer kann keinen <b>Überhang</b><br>bearbeiten, wenn er nicht über die<br>nötigen Sicherheitsrechte für das<br>Modul <b>Prognose</b> verfügt. |